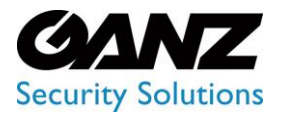

Ver. 1.0.2

### **CORTROL Event Recording based on PixelPro GXi**

- 1. The purpose of this guide is to give a general overview of setting up a PixelPro GXi camera with CORTROL Events & Actions Configurator.
- 2. Setting up the PixelPro GXi
  - a. Note: It is expected that the installer has already configured the PixelPro GXi camera for network access. Only the Imbedded Intelligence should need programming at this point.
  - b. Launch the PixelPro GXi's web interface.
  - c. Log into the PixelPro GXi.
    - i. User ID: root
    - ii. Password: pass

| GANZ. ZN-DN31 | 2XE-M                                                                                                    | Live Storage Selan |
|---------------|----------------------------------------------------------------------------------------------------|--------------------|
| Penel         |                                                                                                    |                    |
|               | Windows Security         X           The seve 13:23:05.05 of plane input the account require a username and parameter data parameters are parameters and parameters are required as account on a security of the security of the sec |                    |
|               | Carel                                                                                                    |                    |

- d. Select "Setup" in the top right corner of the window.
- e. Select "VCA" from the left hand panel.
- f. Select "Enable/Disable" from the left hand panel
  - i. Enable VCA Configuration
  - ii. Enable Object Tracking
  - iii. Click on Apply

| GANZ                                                                                                    | ZN-DN312XE-M                                                     | Live Storage Setup         |
|----------------------------------------------------------------------------------------------------|------------------------------------------------------------------|----------------------------|
| Basic Configuration     Video & Audio     Event Configuration     Network Configuration                         | VCA Configuration<br>C Enable<br>VCA Features<br>Object Tracking | Go to Stream Configuration |
| VCA<br>Enable/Disable<br>Zones and Rules<br>Tamper Detection<br>Scene Change<br>Burnt-in Annotation<br>Advanced | Counting Line (Not currently licensed)                           |                            |
| Peripheral     Maintenance     Activation     About                                                             |                                                                  |                            |

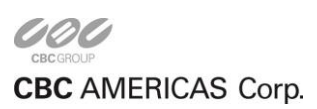

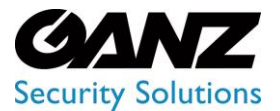

Ver. 1.0.2

- g. Select "Zones and Rules" from the left hand panel.
  - i. Righ click with in the display.
  - ii. Select Zone/Line.
  - iii. Select "Create Zone" or "Create Line"
  - iv. Place the zone/line at the require loaction

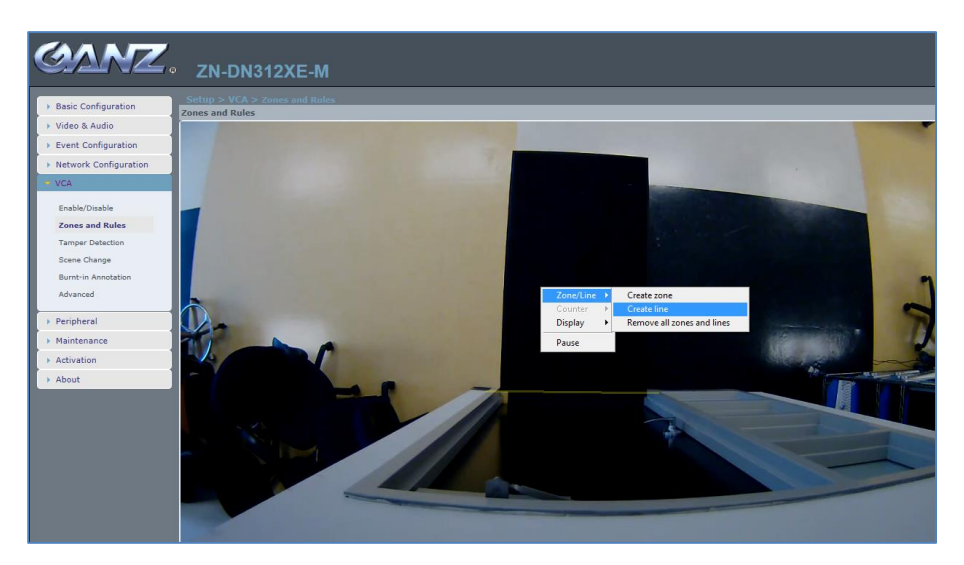

- h. Select the zone or line that was created.
  - i. On the right hand side the panel will reflect the avialable options
  - ii. The following options can be modified;
    - 1. Name: The name should reflect the purpose of the zone/line
    - 2. Color: Change the color so that is stands out with in the display.
    - 3. Presence: The title should reflect the purpose of the rule.
  - iii. Besure to select "APPLY" when done setting the zone/line.
  - iv. Test the effectiveness of the zone/line for detection.
    - 1. Upon detection, and event entry should appear in the bottum view plain.
  - v. If every thing is working, the zone/line is detecting, and registering the event, close out of the browser and launch CORTROL.

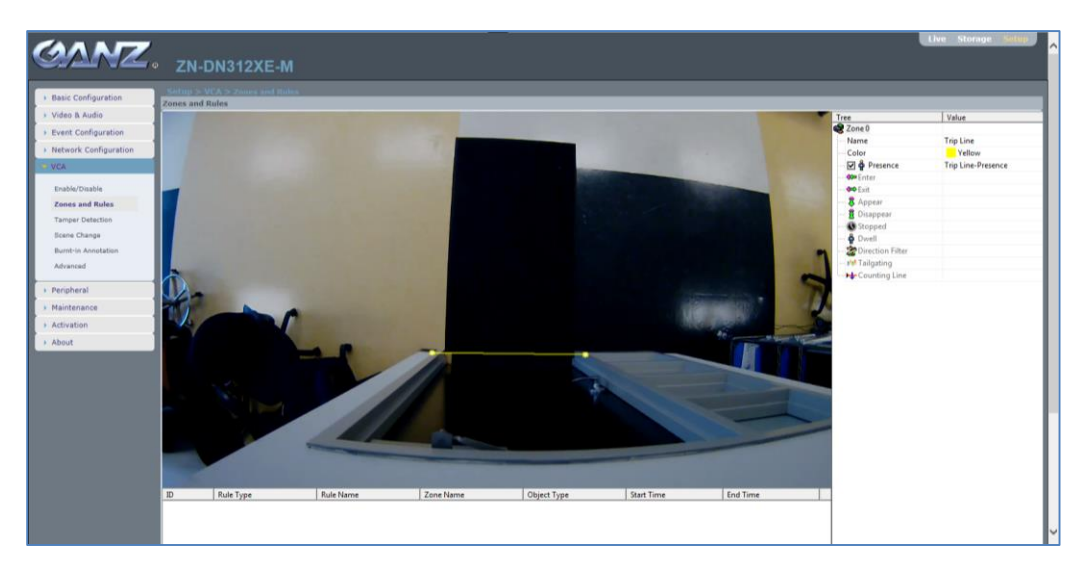

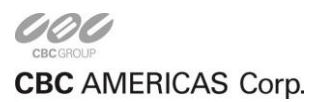

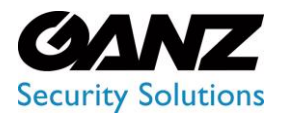

Ver. 1.0.2

### **CORTROL Add Device & Channel**

- 1. Now that the PixelPro GXi is configured to drive an event through an Imbeded Intelligence based trip zone/line, it's time to setup CORTORL to look for and respond to the device driven event.
- 2. Adding the PixelPro GXi to CORTROL
  - a. Note: It is expected that the installer has already configured CORTROL for network access.
  - b. Launch the CORTROL Management Console, either directly on the Server, or on a Client PC.
  - c. Log into Management Console.
    - i. Default User ID: admin
      - ii. Default Password: "PW created at time of install/setup of CORTROL"
- 3. Lets add the PixelPro GXi to CORTROL.
  - a. Launch CORTROL Management Console.
  - b. Enter the Username & Password with aurthorization to access the managemante consol.
  - c. From the left hand side of the management console, select "Devices"
    - i. Click on "New device" and enter the following;
      - 1. Title: Model or purpose of the PixelPro GXi camera
      - 2. Model: Vendor/Model CBC (Ganz) / PixelPro GXi ZN series of camera
      - 3. Membership: Selection based on application requirement
      - 4. Permisions: Selection based on application requirement
      - 5. Network: Host URL/IP / Port / Username / Password

| Device        | Details                               |        |
|---------------|---------------------------------------|--------|
| 🖋 Details     | THE                                   |        |
| 👫 Membership  | ZN-NH22XE                             |        |
| 🐴 Permissions | Device name                           |        |
| Network       | Model                                 |        |
| •             | GBC (Ganz) PixelPro GXi ZN-xXE Series | Change |
| 🔀 Channels    | Model                                 |        |

| Device       | Network                            |
|--------------|------------------------------------|
| •            | Network                            |
| 🖋 Details    | Host                               |
| A Membership | 192.168.137.117                    |
| Permissions  | Host name or IP address            |
|              | Port                               |
| 😂 Network    | 80                                 |
| 🗙 Channels   | Port number                        |
|              | Username                           |
|              | root                               |
|              | Username to access the device      |
|              | □ New password                     |
|              |                                    |
|              | Password will not be changed       |
|              | Open device in browser Ping device |
|              |                                    |
|              |                                    |
|              | OK Cancel                          |

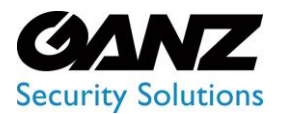

Ver. 1.0.2

### **CORTROL Recording Profile & Configuration**

- 1. The PixelPro GXi Channel requires a recording configuration.
- 2. From the left hand side of the management consol, select "Recording"
  - a. Click on the dropdown menu to the right of "+New recording configuration" and select "New recording Profile".
  - b. Title: Enter a relavent title, reflecting the purpose of the event. Example: VCA Event
  - c. Continuous recordng: Leve unchecked alloptions.
  - d. Alert Recording:
    - i. Video stream: Check to enable
    - ii. Limit frame rate: configure as required.
    - iii. Audio stream: configure as required.
    - iv. Post-recording interval: configure as required.
    - v. Detected otion triggers alert: Do not check leave disabled
  - e. Select "ok" to save recording profile.
  - f. Click on "+New recording configuration".
  - g. Title: Enter a relavent title, reflecting the purpose of the event. Example: VCA Event
  - h. Controlled by: Select the VCA Event recording profile that was created above.
  - i. Prerecording interval: configure as required.
  - j. Amount quota (GB): configure as required.
  - k. Duratioin quota (days): configure as required.
  - l. Select "ok" to save recording profile.

| Recording profile VCA Eve  | ent – 🗖 🗙                                                                                                    |                         |                                                                                                    |
|----------------------------|----------------------------------------------------------------------------------------------------|-------------------------|----------------------------------------------------------------------------------------------------|
| Recording profile          | Details                                                                                                    |                         |                                                                                                    |
| Recording profile  Details | Details Trie Confirmed and the state of the set of the set of the  |                         | 1 Dec14                                                                                                    |
|                            | Compression(PLZB4(MPIC4) results in loong additional frame, eip. down to as low as key trainer rate.                                                                                                    | Recording configuration | Detaile                                                                                                    |
|                            | Centiouses subs drawn excenting Centiouses and/or drawn Centiouse and/or antenno interior internation excenting Centiouse and antenno interior internation Centiouses and antenno internation Centiouses and antenno internation Centiouses antenno internation Centiouses antenno in | Detais                  | Tide VCA Event Recording profile as uses by others Controlled by VCA Event Profile as schedula Prefeccarding interval 3                                                                                                    |
|                            | Alart video denem encodegi<br>Lient forme rate<br>Meanware forme par encoderate to video denem encodegi ythe vient war signaled (defaultis 10, forme net reduction are sideo formet with temporal<br>comparison of 24AMH106 encoderates to video addeaud forme, equi, dates to a line er kay france edic.<br>Andre stream<br>Alart video denem encodegi<br>Fort-according interval<br>g<br>Longh of detexts to continue recoding there are, in accords (defaultis 10)                                                                                                    |                         | These interval to keep recenting before abot was signated in seconds (default in 10<br>Amount quota (GB)<br>0<br>Mammum tensount of data to be keept in stored sections. Leave 0 to datable amount quota.<br>Duration reports (datys)<br>0<br>Nameber of days to keep stored in sective flowlage. Leave 0 to datable duration quota. |
|                            | Delected notion riggers ant<br>Ant i regress by motion director                                                                                                    |                         |                                                                                                    |
|                            | OK Cancel                                                                                                    |                         |                                                                                                    |

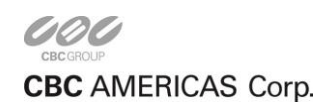

OK Cancel

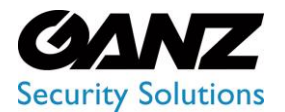

Ver. 1.0.2

#### **CORTROL Events & Actions Configurator**

- 1. Lets add the PixelPro GXi's analytics to the Events & Actions Configurator.
  - a. From the left hand side of the management consol, select "Events & Actions"
  - b. From the "Rules" option, select "Open Configurator" found along top row of options.
  - c. From the "Events & Actions Configurator" note the Events, Rules, and Actions columns.
  - d. From the "Events" column, locate the GXi camera and select it.

| Events and actions configurator |   |                         |       |   |                          | - 5                                                                                                    | × |
|---------------------------------|---|-------------------------|-------|---|--------------------------|----------------------------------------------------------------------------------------------------|---|
| Events and actions configurator |   |                         |       |   |                          |                                                                                                    |   |
| Server Server                   |   |                         |       |   |                          |                                                                                                    | ٦ |
|                                 |   |                         | - 1   |   |                          |                                                                                                    | _ |
| Events Q                        |   | Rules                   | Q     |   | Actions                  | E Contraction of the second second seco | 1 |
| EVENT                           |   | RULE                    |       |   |                          | ACTION                                                                                                    | ^ |
| 2 <b>24</b> 2N-DT2MTP-BR        | > |                         |       | + | 4 <b>X</b> 2N-02MTP-IR   |                                                                                                    |   |
| Video lost                      |   |                         |       |   | Generate alert           |                                                                                                    |   |
| Video restored                  |   |                         |       |   | Generate alert substream |                                                                                                    |   |
| Motion started                  |   |                         |       |   | Pap-up an screen         |                                                                                                    |   |
| Motion stopped                  |   |                         |       |   | A 24-29-DT2MTP-IR        |                                                                                                    |   |
| Motion                          |   |                         |       |   | Generate alert           |                                                                                                    |   |
| A Z ZNOVATINAL                  |   |                         |       |   | Generate alert substream |                                                                                                    |   |
| Video iost                      |   |                         |       |   | Pap-up an screen         |                                                                                                    |   |
|                                 |   |                         |       |   | Constraints              |                                                                                                    |   |
| Motion standed                  |   |                         |       |   | Cenerate alert           |                                                                                                    | 4 |
| Motion                          |   |                         |       |   | Ben un en contra         |                                                                                                    |   |
|                                 |   |                         |       |   |                          |                                                                                                    |   |
| Video Inst                      |   |                         |       |   |                          |                                                                                                    |   |
| Video ostarad                   |   |                         |       |   | Generate alert rubstream |                                                                                                    |   |
| Motion started                  |   |                         |       |   | Pan-un an screen         |                                                                                                    |   |
| Motion stonnad                  |   |                         |       |   | 4 Where Fredition        |                                                                                                    |   |
| Motion                          |   |                         |       |   | Set confilion            |                                                                                                    |   |
| d Server                        |   |                         |       |   | Unset condition          |                                                                                                    |   |
| Recording error                 |   |                         |       |   | 4 🛱 Gmail                |                                                                                                    |   |
| Disk excluding                  |   |                         |       |   | Email Notification       |                                                                                                    |   |
| a na ana mang                   |   |                         |       |   |                          |                                                                                                    |   |
|                                 | • |                         |       |   |                          |                                                                                                    | ~ |
| Event     Edit event            |   | U Condition Delay timer | Clear |   | + Action Edit action     |                                                                                                    |   |
|                                 |   |                         |       |   |                          | OK Cancel                                                                                                    |   |

- i. With the GXi camera selected, select the "+Event" option.
  - 1. From the dropdown menu Event type, select "VCA"
  - 2. Title: Enter a relavent title, reflecting the purpose of the event.
  - 3. Soure: If the GXi camera is not already selected, click on "Change" and select it now.
  - 4. From the dropdown menu "VCA Rule" select the requried VCA rule.
  - 5. Select "Ok" to complete the event creation.

| Recording configuration VCA | Event* 💶 🗸 🗖                                                                              |
|-----------------------------|-------------------------------------------------------------------------------------------|
| Recording configuration     | Details                                                                                   |
| ✓ Details                   | Title         VCA Event         Recording profile as seen by others         Controlled by |
|                             | OK Cancel                                                                                 |

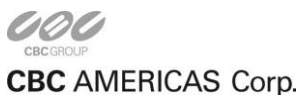

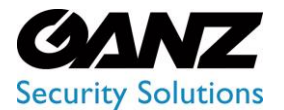

Ver. 1.0.2

e. From the "Event" column, select the new VCA event, and then select the right arrow ">".i. The new VCA event should now be listed under the "Rules" column.

| Events and actions configurator | f        |   |   |                        |                         |       |   |                          |        | - 8 ×     |
|---------------------------------|----------|---|---|------------------------|-------------------------|-------|---|--------------------------|--------|-----------|
| Events and actions conf         | igurator |   |   |                        |                         |       |   |                          |        |           |
| Server Server                   |          |   |   |                        |                         |       |   |                          |        |           |
|                                 |          |   |   |                        |                         |       |   |                          |        |           |
| Events                          |          | م |   | Rules                  |                         | م     |   | Actions                  |        | Q         |
|                                 | EVENT    |   |   |                        | RULE                    |       |   |                          | ACTION |           |
| # Z ZN-DT2MTP-IR                |          |   | > | Z ZN-NH22XE >> ZN-NH22 | IXE VCA Zone 0-Presence |       | + | ZIN-D2MTP-IR             |        |           |
| Video lost                      |          |   | < |                        |                         |       | < | Generate alert           |        |           |
| Video restored                  |          |   |   |                        |                         |       |   | Generate alert substream |        |           |
| Motion started                  |          |   |   |                        |                         |       | _ | Pop-up on screen         |        |           |
| Motion stopped                  |          |   |   |                        |                         |       |   | Z ZN-DT2MTP-IR           |        |           |
| Motion                          |          |   |   |                        |                         |       |   | Generate alert           |        |           |
| * 25 ZN-MANTENAL                |          |   |   |                        |                         |       |   | Generate alert substream |        |           |
| Video lost                      |          |   |   |                        |                         |       |   | Pop-up on screen         |        |           |
| Video restored                  |          |   |   |                        |                         |       |   | - ZG ZN-MANTENAL         |        |           |
| Motion started                  |          |   |   |                        |                         |       |   | Generate alert           |        |           |
| Motion stopped                  |          |   |   |                        |                         |       |   | Generate alert substream |        |           |
| Motion                          |          |   |   |                        |                         |       |   | Pop-up on screen         |        |           |
| - A CN-MILEXE                   |          | _ |   |                        |                         |       |   | Connecte sint            |        |           |
| Video restored                  |          |   |   |                        |                         |       |   | Generate alert substream |        |           |
| Motion started                  |          |   |   |                        |                         |       |   | Pan-up an screen         |        |           |
| Motion stonned                  |          |   |   |                        |                         |       |   | 4 (Demo Condition        |        |           |
| Motion                          |          |   |   |                        |                         |       |   | Set condition            |        |           |
| ZN-NH22XE VCA Zone 0-Pre        | isence   |   |   |                        |                         |       |   | Unset condition          |        |           |
| 4 Server                        |          |   |   |                        |                         |       |   | 4 🖀 Gmail                |        |           |
| Recording error                 |          |   |   |                        |                         |       |   | Email Notification       |        |           |
| Disk excluding                  |          |   |   |                        |                         |       |   |                          |        |           |
|                                 |          | v |   |                        |                         |       |   |                          |        | ~         |
| + Event Edit event              |          |   |   | U Condition            | Schedule 📓 Delay timer  | Clear |   | + Action Edit action     |        |           |
|                                 |          |   |   |                        |                         |       |   |                          |        | OK Cancel |

- f. From the "Actions" column, select the "+Action" option along the bottum of the column.i. From the dropdown menu "Action type", are the following selections;
  - 1. Write to application log
  - 2. Activate recording profile
  - 3. Activate substream recording profile
  - 4. Send mail
  - 5. Run program
  - 6. Activate PTZ preset
  - 7. Control digital output
  - 8. Pop-up an object on screen (-s)
  - 9. Highlight on map or all maps where corresponding Action Target is present
  - ii. From the dropdown menu "Action type", selet "Activate recording profile"
  - iii. Title: Enter a relavent title, reflecting the purpose of the action.
  - iv. Target: If not already selected for the GXi camera, click on "Change" and select it now.
  - v. Recording profile: Click on "Change", and select "No Recording".
  - vi. Select "Ok" to complete the action creation.

| iction    | Details                                                                                             |  |
|-----------|----------------------------------------------------------------------------------------------------|--|
| 🖋 Details | Action type Activate recording profile Select action type from list of available action types Title |  |
|           | ZN-NH22XE Activate recording profile No recording<br>Action name<br>Target                          |  |
|           | X4     ZN-NH22XE     Change       Action target     Recording profile                               |  |
|           | No recording         Change           Recording profile                                             |  |

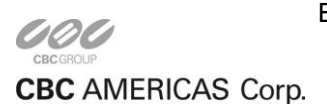

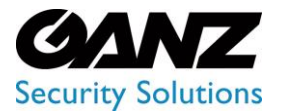

h.

# **CORTROL GXi Analytics Driven Events**

Ver. 1.0.2

- g. Select the PixelPro GXi Event under the "Rules" column.
  - From the "Actions column, select PixelPro GXi's Generate alert, and select the left arrow "<".
    - i. The generate alert action should now be listed under the PixelPro GXi Event under "Rules".
- i. From the "Actions" column, select the new VCA Action, and then select the "+" icon. vii. The new VCA action should now be listed under the PixelPro GXi Event under "Rules".

| Events and actions configurator |       |     |   |                                  |             |       |   |                           |        | - 8 ×  |
|---------------------------------|-------|-----|---|----------------------------------|-------------|-------|---|---------------------------|--------|--------|
| Events and actions configurat   | or    |     |   |                                  |             |       |   |                           |        |        |
| Server 📚 Server                 |       |     |   |                                  |             |       |   |                           |        |        |
| Events                          |       | Q   |   | Rules                            |             | Q     |   | Actions                   |        | ۵      |
|                                 | EVENT |     |   |                                  | RULE        |       |   |                           | ACTION |        |
| # XZ2N-DT2MTP-IR                |       | 0   |   | ZX ZN-NH2ZXE >> ZN-NH2ZXE WCA    |             |       |   | # 🗶 ZN-D2MTP-IR           |        | *      |
| Video restored                  |       |     | > | X ZN-NH22XE >> Generate alert    |             |       | + | Generate alert            |        |        |
| Motion started                  |       |     | < | X ZN-NH22XE >> ZN-NH22XE Alert R | ecording    |       | < | Generate alert substream  |        |        |
| Motion stopped                  |       |     |   |                                  |             |       | > | Pop-up on screen          |        |        |
| Matian                          |       |     |   |                                  |             |       |   | # X 2N-DT2MTP-IR          |        |        |
| * X ZN-MANTINAL                 |       |     |   |                                  |             |       |   | Generate alert            |        |        |
| Video lost                      |       |     |   |                                  |             |       |   | Generate alert substream  |        |        |
| Video restored                  |       |     |   |                                  |             |       |   | Pop-up on screen          |        |        |
| Motion started                  |       |     |   |                                  |             |       |   | - 22 ZN-MANTENAL          |        |        |
| Motion stopped                  |       |     |   |                                  |             |       |   | Generate alert            |        |        |
| Motion                          |       |     |   |                                  |             |       |   | Generate alert substream  |        |        |
| - X 2N-NH22XE                   |       |     |   |                                  |             |       |   | Pop-up on screen          |        |        |
| Video lost                      |       |     |   |                                  |             |       |   | # X ZN-MAZZXE             |        |        |
| Videa restared                  |       | - 1 |   |                                  |             |       |   | Generate alert            |        |        |
| Motion started                  |       |     |   |                                  |             |       |   | Generate alert substream  |        |        |
| Motion stopped                  |       |     |   |                                  |             |       |   | Pop-up on screen          |        |        |
| Motion                          |       |     |   |                                  |             |       |   | ZN-NH22XE Alert Recording |        |        |
| ZN-NH22XE Digital input         |       |     |   |                                  |             |       |   | A UDemo Condition         |        |        |
| ZN-NH22XE VCA                   |       |     |   |                                  |             |       |   | Set condition             |        |        |
| 4 Server                        |       |     |   |                                  |             |       |   | Unset condition           |        |        |
| Recording error                 |       |     |   |                                  |             |       |   | 🗉 🖬 Gmail                 |        |        |
| Disk excluding                  |       |     |   |                                  |             |       |   | Email Notification        |        |        |
| + Event Edit event              |       | 2   |   | U Condition 9 Schedule           | Delay timer | Clear |   | + Action Edit action      |        | ,      |
|                                 |       |     |   |                                  |             |       |   |                           | 0      | Cancel |

- h. At this point "Rules" options such as "Condition", Schedule" and or "Delay" can be added.
- i. When the "Rule" meets the requirement, select "Ok" to save and exit the Configurator.
- 2. The above is a general walk through of creating a VCA event, with a corresponding action.
  - a. Some typical actions from a VCA event are;
    - 1. Activate recording profile
      - 2. Activate substream recording profile
      - 3. Send mail
      - 4. Activate PTZ preset: Typically this is separate PTZ camera from the VCA source.
    - 5. Control digital output
    - 6. Pop-up an object on screen (-s)
    - 7. Highlight on map or all maps where corresponding Action Target is present
  - b. Feel free to use the above and experiement with event and actions with repect to VCA events.

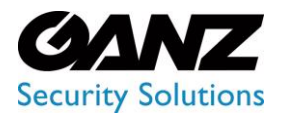

Ver. 1.0.2

### **CORTROL Playback of the event drive recording**

- 1. From CORTROL Client, confirm recording from VCA event driven action.
  - a. From live select the video channel of the PixelPro GXi camera.
  - b. Select the instant playback function.
  - c. Confirm recording for VCA event.

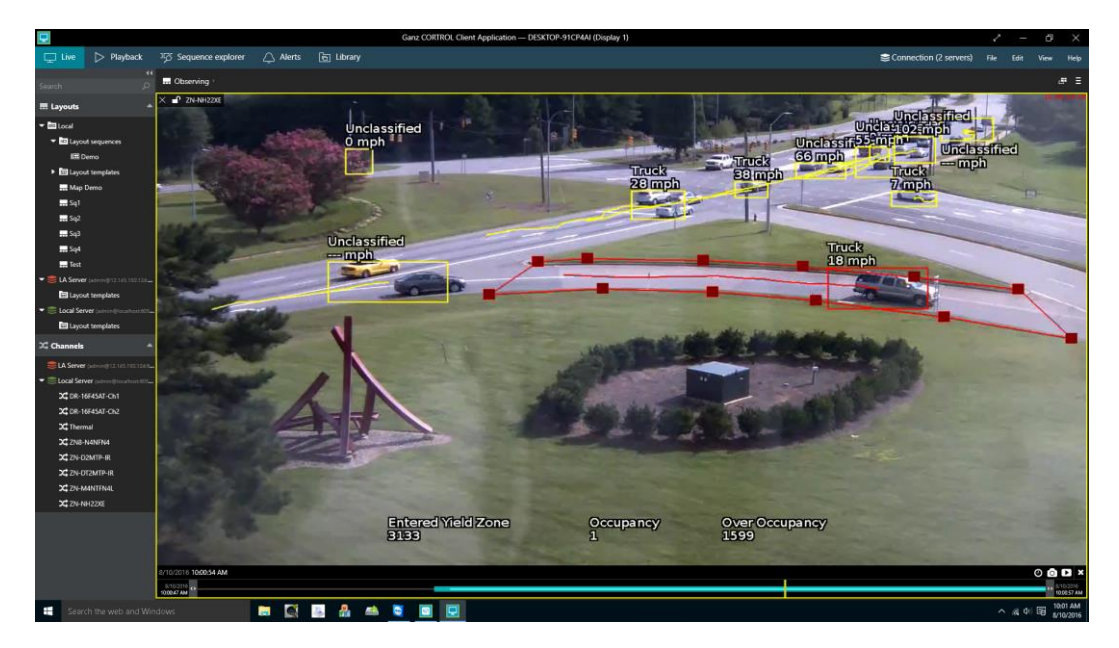

- 2. From CORTROL Client, confirm recording from VCA event driven action.
  - a. Select the Playback function.
  - b. Confirm recording for VCA event.

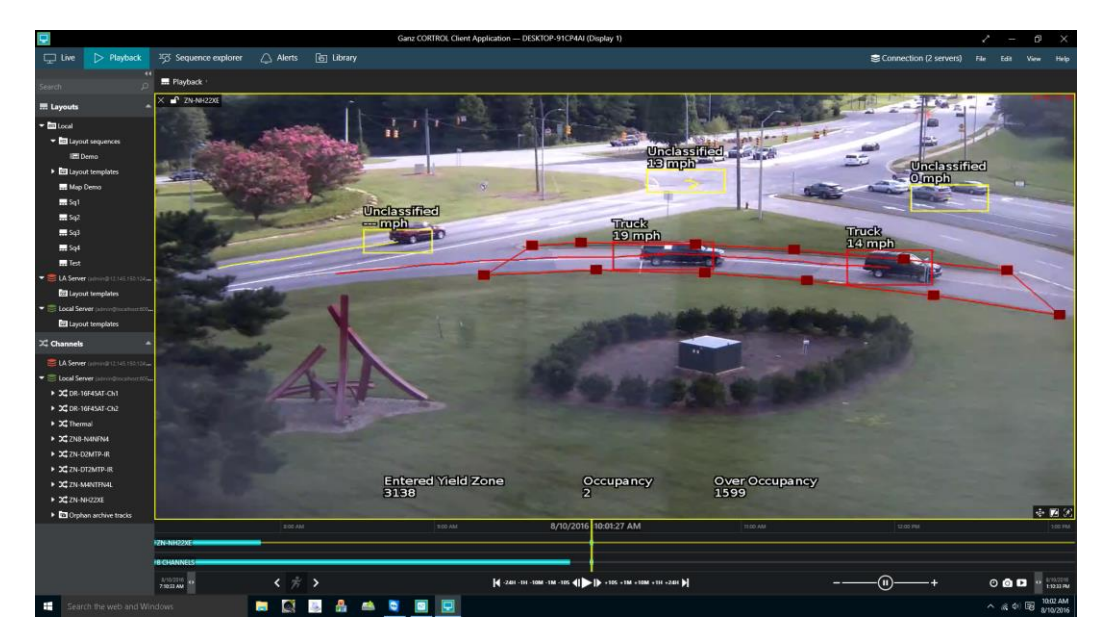

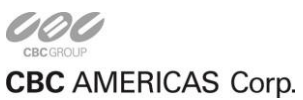